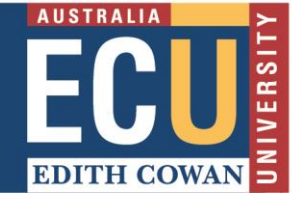

You can find submission information in the Turnitin Feedback Studio document viewer.

- 1. In the Blackboard Unit Site that the assignment sits in, navigate down to the Unit Management area, expand Unit Tools and select Turnitin Assignments.
- 2. You will see a list of available Turnitin Assignments. Select the Assignment box that contains the student submission you are interested in.

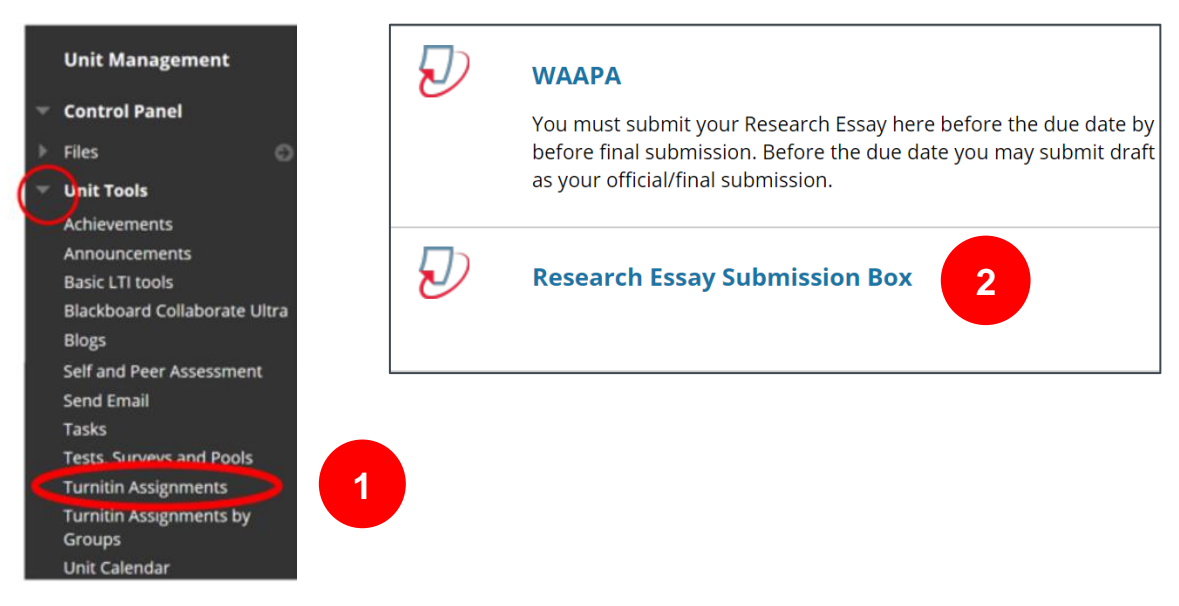

- **3.** This will take you to Turnitin and the Turnitin Assignment Inbox will display.
- 4. You can click on any of the column headings to reorder the list. For example, clicking on AUTHOR will place the students in alphabetical order - click again on AUTHOR will place the students in reverse alphabetical order.

|                                                                                                    |                                                                                                    |                                                |                                            |                           | <u> </u>           | /                                                                       | , , ,                                                |
|----------------------------------------------------------------------------------------------------|----------------------------------------------------------------------------------------------------|------------------------------------------------|--------------------------------------------|---------------------------|--------------------|-------------------------------------------------------------------------|------------------------------------------------------|
| turnitin                                                                                                    |                                                                                                    |                                                |                                            |                           |                    |                                                                         |                                                      |
| curriciti                                                                                                    | $\mathcal{C}$                                                                                                    |                                                |                                            |                           |                    |                                                                         |                                                      |
| Assignment Inbox                                                                                                    | Edit assignment                                                                                                    | Class Stats Lib                                | aries Prefere                              | nces                      |                    |                                                                         |                                                      |
|                                                                                                    |                                                                                                    |                                                |                                            |                           |                    |                                                                         |                                                      |
| About this page                                                                                                    |                                                                                                    |                                                |                                            |                           |                    |                                                                         |                                                      |
| This is used and in the                                                                                                    |                                                                                                    | -  + +  + +                                    |                                            |                           |                    |                                                                         |                                                      |
| This is your assignment in                                                                                                    | nbox. To view a paper, se                                                                                               | elect the paper's title. To                    | view a Similarity R                        | eport, select th          | e paper's S        | imilarity Report icor                                                   | n in the similarity                                  |
|                                                                                                    |                                                                                                    |                                                |                                            |                           |                    |                                                                         | -                                                    |
|                                                                                                    |                                                                                                    |                                                |                                            |                           |                    |                                                                         |                                                      |
| column. A ghosted icon ir                                                                                                    | idicates that the Similarit                                                                                             | y Report has not yet be                        | en generated.                              |                           |                    |                                                                         |                                                      |
| column. A ghosted icon ir                                                                                                    | dicates that the Similarit                                                                                              | y Report has not yet be                        | en generated.                              |                           |                    |                                                                         |                                                      |
| column. A ghosted icon ir                                                                                                    | idicates that the Similarit                                                                                             | y Report has not yet be                        | en generated.                              |                           |                    |                                                                         |                                                      |
| column. A ghosted icon ir<br>Research Ess                                                                                               | ay Submissior                                                                                                    | א Report has not yet be<br>א Box               | en generated.                              |                           |                    |                                                                         |                                                      |
| column. A ghosted icon ir Research Ess                                                                                                  | ay Submissior                                                                                                    | א Report has not yet be<br>א Box               | en generated.                              |                           |                    |                                                                         |                                                      |
| Research Ess                                                                                                    | ay Submissior                                                                                                    | א Report has not yet be<br>א Box               | en generated.                              |                           |                    |                                                                         |                                                      |
| Research Ess                                                                                                    | ay Submissior                                                                                                    | א Report has not yet be<br>א Box               | en generated.                              |                           |                    |                                                                         |                                                      |
| Research Ess                                                                                                    | ay Submissior<br>G: ALL PAPERS V                                                                                        | n Box                                          | en generated.                              |                           |                    |                                                                         |                                                      |
| Column. A ghosted icon ir<br>Research Ess<br>INBOX   NOW VIEWIN<br>Submit export                                                        | ay Submission                                                                                                    | א Report has not yet be<br>א Box<br>Online Gra | en generated.<br>ding Report   Ros         | ter Sync   Ed             | it assignm         | ent settings   Em                                                       | nail non-submitt                                     |
| Column. A ghosted icon ir<br>Research Ess<br>INBOX   NOW VIEWIN<br>Submit export                                                        | Idicates that the Similarit<br>ay Submissior<br>G: ALL PAPERS V                                                         | א Report has not yet be<br>ו Box<br>Online Gra | en generated.<br>ding Report   Ros         | ter Sync   Ed             | it assignm         | ent settings   Em                                                       | nail non-submitt                                     |
| Column. A ghosted icon ir<br>Research Ess<br>INBOX   NOW VIEWIN<br>Submit export                                                        | Idicates that the Similarit<br>ay Submissior<br>G: ALL PAPERS ▼                                                         | D Box<br>Online Gra                            | ding Report   Ros                          | ter Sync   Ed             | it assignm         | ent settings   Em                                                       | nail non-submitt                                     |
| Column. A ghosted icon ir<br>Research Ess<br>INBOX   NOW VIEWIN<br>Submit export<br>AUTHOR 4                                            | Idicates that the Similarit<br>ay Submissior<br>G: ALL PAPERS ▼                                                         | Di Box<br>Online Gra                           | ding Report   Ros                          | ter Sync   Ed             | it assignm         | ent settings   Em                                                       | nail non-submitt                                     |
| Column. A ghosted icon ir<br>Research Ess<br>INBOX   NOW VIEWIN<br>Submit export<br>AUTHOR 4<br>Tessie TES                              | dicates that the Similarit<br>ay Submissior<br>G: ALL PAPERS ▼<br>ΠΠLE<br>Research ess                                  | D Box<br>Online Gra                            | ding Report   Ros                          | ter Sync   Ed             | it assignm<br>FILE | ent settings   Em<br>PAPER ID<br>1160226679                             | nail non-submitt<br>DATE<br>30-Sep-201               |
| Column. A ghosted icon ir<br>Research Ess<br>INBOX   NOW VIEWIN<br>Submit export<br>AUTHOR 4<br>Tessie TE                               | ay Submission<br>G: ALL PAPERS ▼<br>ITTLE<br>Research est                                                               | D Box<br>Online Gra                            | ding Report   Ros                          | ter Sync   Ed<br>RESPONSE | it assignm         | ent settings   Em<br>PAPER ID<br>1160226679                             | nail non-submitt<br>DATE<br>30-Sep-201               |
| Column. A ghosted icon ir<br>Research Ess<br>INBOX   NOW VIEWIN<br>Submit export<br>AUTHOR 4<br>Tessie TE<br>Stu Dent                   | dicates that the Similarit<br>ay Submission<br>G: ALL PAPERS ▼                                                          | Online Gra                                     | ding Report   Ros<br>RITY GRADE<br>9<br>39 | ter Sync   Ed<br>RESPONSE | it assignm<br>FILE | ent settings   Em<br>PAPER ID<br>1160226679<br>1160227676               | nail non-submitt<br>DATE<br>30-Sep-201<br>15-Aug-201 |
| Column. A ghosted icon ir<br>Research Ess<br>INBOX   NOW VIEWIN<br>Submit export<br>AUTHOR 4<br>Tessie TES<br>Stu Dent                  | dicates that the Similarit<br>ay Submission<br>G: ALL PAPERS ▼                                                          | on Box<br>Online Gra<br>say<br>ay 5 100%       | ding Report   Ros<br>RITY GRADE<br>9<br>39 | ter Sync   Ed<br>RESPONSE | it assignm<br>FILE | ent settings   Em<br>PAPER ID<br>1160226679<br>1160227676               | DATE<br>30-Sep-201<br>15-Aug-201                     |
| column. A ghosted icon ir<br>Research Ess<br>INBOX   NOW VIEWIN<br>Submit export<br>Auтнок 4<br>Tessie TEs<br>Stu Dent<br>Sally Student | dicates that the Similarit<br>ay Submissior<br>G: ALL PAPERS ▼<br>IππLE<br>Research ess<br>research ess<br>Assignment d | online Gra                                     | ding Report   Ros<br>RITY GRADE<br>9<br>39 | ter Sync   Ed             | it assignm         | ent settings   Em<br>PAPER ID<br>1160226679<br>1160227676<br>1207443684 | DATE<br>30-Sep-201<br>15-Aug-201<br>25-Nov-201       |

5. Find the student in the list and click on their Title, Similarity %, Grade, or needs Grading icon to enter the Turnitin Feedback Studio document viewer.

6. Click on the circled *i* icon in the Submission Tools section of the product toolbar. Please note that you might need to access the circled *i* icon by expanding the **Download and information** tools icon.

| • | (i) | * |
|---|-----|---|
|   |     |   |

| 🕖 feedback stud | io Sally Student Assignment essay      | /                  | ′40 <b>&lt;</b> | 3 of 3 🗸 | > | ?                 |
|-----------------|----------------------------------------|--------------------|-----------------|----------|---|-------------------|
|                 |                                        |                    |                 |          |   | ۲                 |
|                 |                                        |                    |                 |          |   | *<br>•            |
|                 | 1<br>Assignment Four                   |                    |                 |          |   |                   |
|                 |                                        |                    |                 |          |   |                   |
|                 | Summary: test                          |                    |                 |          |   | 100<br><b>F</b> I |
|                 |                                        |                    |                 |          |   | <b>Y</b>          |
|                 | This is a set of the set               |                    |                 |          |   | •                 |
|                 | This is a test document.               |                    |                 |          | 6 |                   |
| Page: 1 of 1 W  | ford Count: 62 Text-only Report   Turr | nitin Classic High | Resolution On   | ) e —    |   | <u> </u>          |

**7.** A box will appear on the screen, showing all the information Turnitin has on the paper – including its submission ID, submission date, last graded date, and word count.

| Submission ID<br>Submission Date<br>Submission Count<br>Last Graded Date<br>QuickMarks<br>Comments<br>File Name<br>File Extension<br>File Size<br>Character Count<br>Word Count | 1207443684<br>25-Nov-2019 03:37PM (UTC+0800)<br>3<br>09-Jan-2020 03:54PM (UTC+0800)<br>N/A<br>N/A<br>Test_student_test_Assignment_f<br>pdf<br>49.33K<br>324<br>62 |
|----------------------------------------------------------------------------------------------------|----------------------------------------------------------------------------------------------------|
| Word Count<br>Page Count                                                                                                    | 62<br>1                                                                                                    |
|                                                                                                    |                                                                                                    |

8. The Submission Info box also enables you to keep track of the number of submissions made by a student. More than one submission can be made to an assignment by selecting immediately (can overwrite reports until due date) for Similarity Report generation in the assignment settings. The date and submission count will change for each new submission made to the assignment. NB: the final submission is the only accessible submission. All previous submissions will be overwritten and cannot be retrieved.

Revised from information under a Creative Commons Attribution-Non-Commercial licence at https://help.turnitin.com